## 新規ユーザーアカウント追加方法

## ※管理者権限を付与されている方がご実施下さい。

<u>The HUB</u>にサインインします。
※ブラウザは必ず、Google Chrome を使用して下さい。

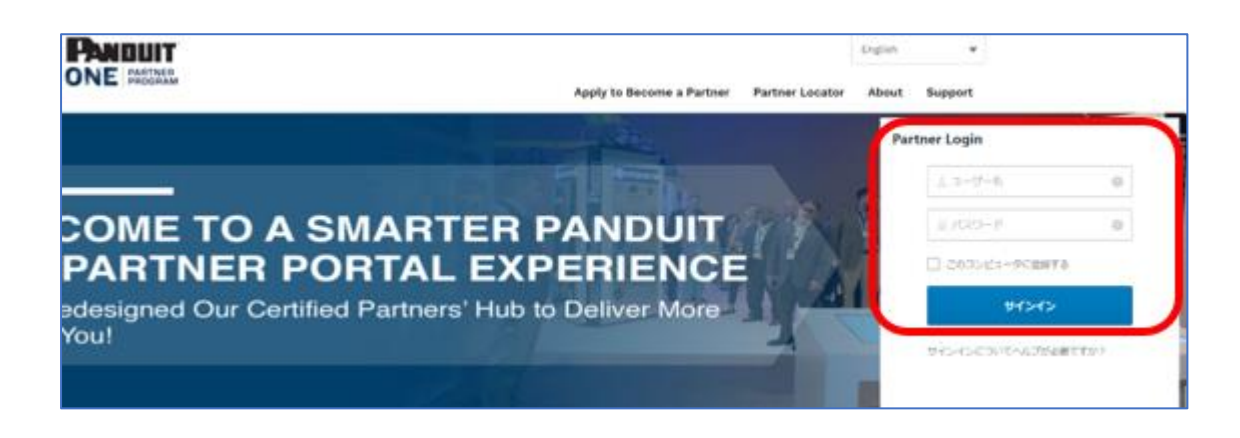

2. 画面上部の「マイプログラム」から「Add an Employee/Trainee」を選択します。

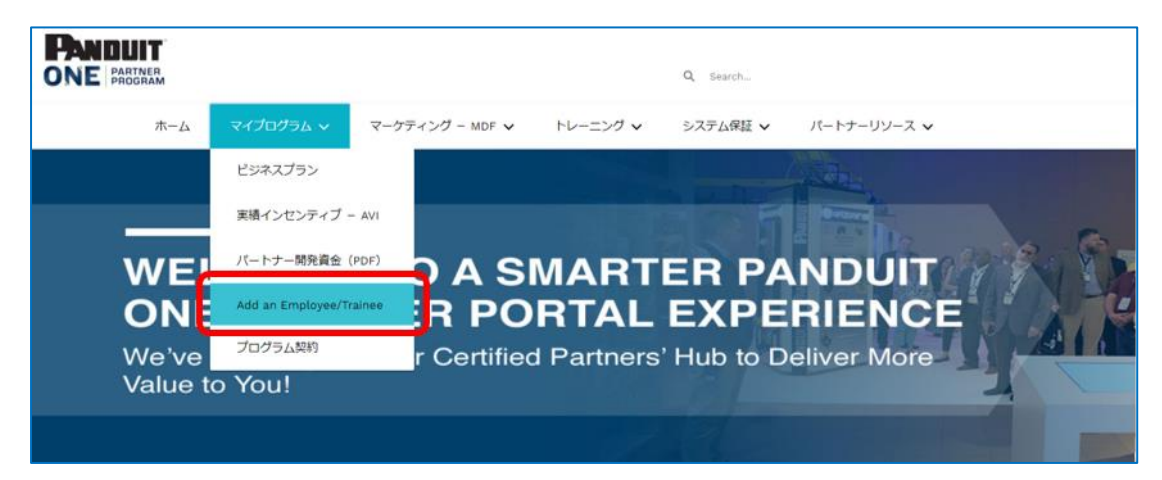

3. 「New」をクリックします。

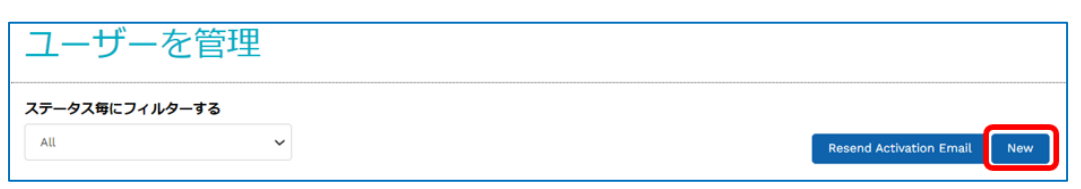

4. 各項目を選択、ご入力のうえ、「Create」をクリックします。

| 新規従業員/技術者をパートナーポータルに追加する |          |  |  |
|--------------------------|----------|--|--|
| ユーザー機能                   | 役職名      |  |  |
| -Select-                 | -Select- |  |  |
| 名                        | 姓"       |  |  |
|                          |          |  |  |
| メール・                     | ユーザー名 *  |  |  |
|                          |          |  |  |
| 言語 *                     |          |  |  |
| None ¥                   |          |  |  |
|                          |          |  |  |
| 終了<br>Create             |          |  |  |

| 入力項目名    | 入力内容                                 |
|----------|--------------------------------------|
| ユーザー機能   | 管理者権限を付与しない通常のユーザーとして追加する場合、「従業員/技術者 |
|          | (パートナー管理者ではない)」を選択                   |
| 役職名 (任意) | 該当するものを選択(任意)                        |
| 名        | アルファベットで下のお名前を入力                     |
| 姓        | アルファベットで名字を入力                        |
| メール      | 新規ユーザーごとの e-mail アドレスを入力             |
| ユーザー名    | e-mail アドレスを入力すると同内容が自動で表示される為、対応不要  |
| 言語       | 日本語等、お好みの言語を選択                       |

## ※以下より、新規ユーザー様にご対応頂くものになります。

5. 手順4にて入力した e-mail アドレスにシステムからメールが届く為、新規ユーザーが 確認のうえ、「Activate Panduit Account」を押下し、パスワード設定にすすみます。

※ブラウザは必ず、Google Chrome を使用して下さい。

件名:Welcome to Panduit! 送信元:Panduit Corporation <noreply@panduit.com> ◆ポータルサインイン時のユーザー名はメール内に記載のお客様のメールアドレスになります。

| Welcom                       | ne to Panduit!                                                                         |
|------------------------------|----------------------------------------------------------------------------------------|
| Hi Ichiro,                   |                                                                                        |
| A system us<br>Click the fol | er account has been created for you.<br>Ilowing link to activate your Panduit account: |
| Your userna                  | This link expires in 30 days<br>me is ユーザーネームになるメールアドレス                                |
| If you exper                 | ience difficulties accessing your account, please click here to contact                |

パスワード設定画面にて要件にしたがって作成したパスワードを入力し、「マイアカウントを作成する」をクリックします。

|          | Ichiro样 Danduit Corp にようこ子!                      |
|----------|--------------------------------------------------|
|          | Panduit Corp. アカウントを作成する                         |
|          |                                                  |
|          |                                                  |
| <u> </u> | 新しいパスワードを入力                                      |
|          |                                                  |
|          | パスワード要件:                                         |
|          | • 8文字以上                                          |
|          | • 英字小文字<br>• <del>数</del> 字                      |
|          |                                                  |
|          | 新しいバスワードを再入力                                     |
|          |                                                  |
|          |                                                  |
|          |                                                  |
|          |                                                  |
|          | SMSでパスワードのリセットまたはアカウントのロック解除を行うため                |
|          | の電話番号を追加(仕怠)<br>携帯電話番号を設定すればパスワードを忘れたときにリカバリーコード |
|          | をSMSで受け取ることが可能になります。                             |
|          |                                                  |
|          |                                                  |
|          |                                                  |
|          |                                                  |
|          |                                                  |
|          | マイアカウントを作成する                                     |
|          |                                                  |

※任意で SMS リカバリー用に携帯電話番号のご登録もできます。

7. ランディングページに遷移したら、「Partner Portal – Hub」上のボタンをクリックします。

| PANDUIT                |                |
|------------------------|----------------|
| Work                   | +              |
| PARDUIT<br>ONE MEDICAL | <b>₩ 0</b>     |
| Partner Portal - Hub   | Password Reset |

8. The HUB サインイン後の画面に遷移しますが、日本語を希望される方で表示が英語になっている場合は、画面右上のプルダウンから「My Settings」をクリックします。

| PANDUIT<br>ONE PARTNER | Q Search                                     | 🙆 Yamada Ichiro 👻 |
|------------------------|----------------------------------------------|-------------------|
| Home MARKETING - MDF 🗸 | TRAINING V WARRANTY V PARTNER RESOURCES V    | My Settings       |
| WELCOME TO ONE PARTN   | TO A SMARTER PANDUIT<br>ER PORTAL EXPERIENCE | SP) Account       |

9. Language タブを「Japanese」に変更し、「Save」をクリックします。

| Language                                                             |   | Locale           |        |
|----------------------------------------------------------------------|---|------------------|--------|
| Japanese                                                             | • | Japanese (Japan) | •      |
| Time Zone<br>(GMT-07:00) Pacific Daylight Time (America/Los_Angeles) | • |                  |        |
|                                                                      |   |                  | Cancel |